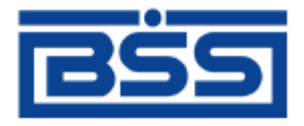

Система дистанционного банковского обслуживания

ОАО «Банк Санкт-Петербург»

# Инструкция по продлению срока действия сертификата ЭП распорядителя для подсистемы «Интернет-Клиент»

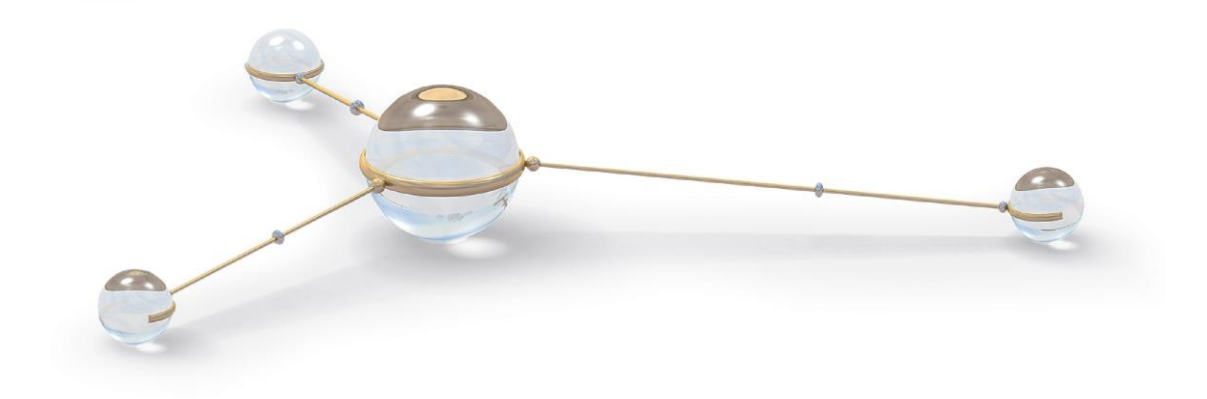

© 2013 ООО «БСС»

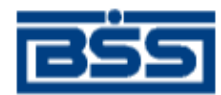

# Содержание

| 1. | ОКОНЧАНИЕ СРОКА ДЕЙСТВИЯ СЕРТИФИКАТА |
|----|--------------------------------------|
| 2. | ПЕРЕГЕНЕРАЦИЯ КЛЮЧЕЙ4                |

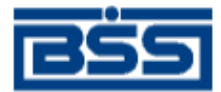

## 1. Окончание срока действия сертификата

Сообщение при входе в подсистему «Интернет-Клиент», как на рисунке 1.1, означает, что срок действия сертификата ключа указанного абонента подходит к концу. По окончании срока ключ этого абонента перестанет действовать. Для продления срока действия ключа необходимо произвести его перегенерацию в соответствии с данной инструкцией (гл. 2, «Перегенерация ключей» [стр. 4]).

#### Перегенерация комплекта ключей Внимание! Срок действия Вашего сертификата ключа ЭП истекает 15.11.2013 (осталось дней: 0). Продлить срок действия Вашего сертификата Вы можете из интерфейса системы, открыв пункт дерева документов и операций Сервис - Безопасность - Перегенерация комплекта ключей - Профили и выбрав интересующий Вас профиль. Инструкция по продлению срока действия сертификата размещена на сайте банка <u>www.bspb.ru</u> Вы можете перейти к инструкции по ссылке http://www.bspb.ru/business/distant-services/docs/Instrukcija-poprodleniju-sroka-dejstvija-sertifikata.pdf Произведите перегенерацию ключа своевременно! Если ключ ЭП не был своевременно перегенерирован, за изготовлением нового ключа ЭП необходимо обратиться в обслуживающее Вас подразделение Банка к Координатору системы ДБО БСС. Изготовление ключа ЭП специалистами Банка оплачивается согласно тарифам Банка. Выбирайте время для проведения перегенерации, которое не повлияет на Вашу работу. После проведения перегенерации ключа, ключ перестанет действовать до момента предоставления сертификатов ключа в Банк, распечатанных в 2-х экземплярах с подписью руководителя и печатью организации. Абонент Идентификатор Криптография Статус Прокофьев Михаил необходима первичная 2272384B000000002E4 M-Pro v2.× Иванович перегенерация Далее

### Рис. 1.1 Окно Запросы на сертификаты

- 1. Нажмите кнопку Далее.
- 2. Вы перейдете в главное окно системы.
- 3. Для проверки срока действия ключа в левой части окна браузера в меню выберите пункт Сервис → Безопасность → Перегенерация комплекта ключей → Профили.
- 4. Выделите Вашего абонента, нажав на нем 1 раз левой кнопкой мыши. В таблице Параметры подписи будет указана дата окончания срока эксплуатации (Рис. 1.2).

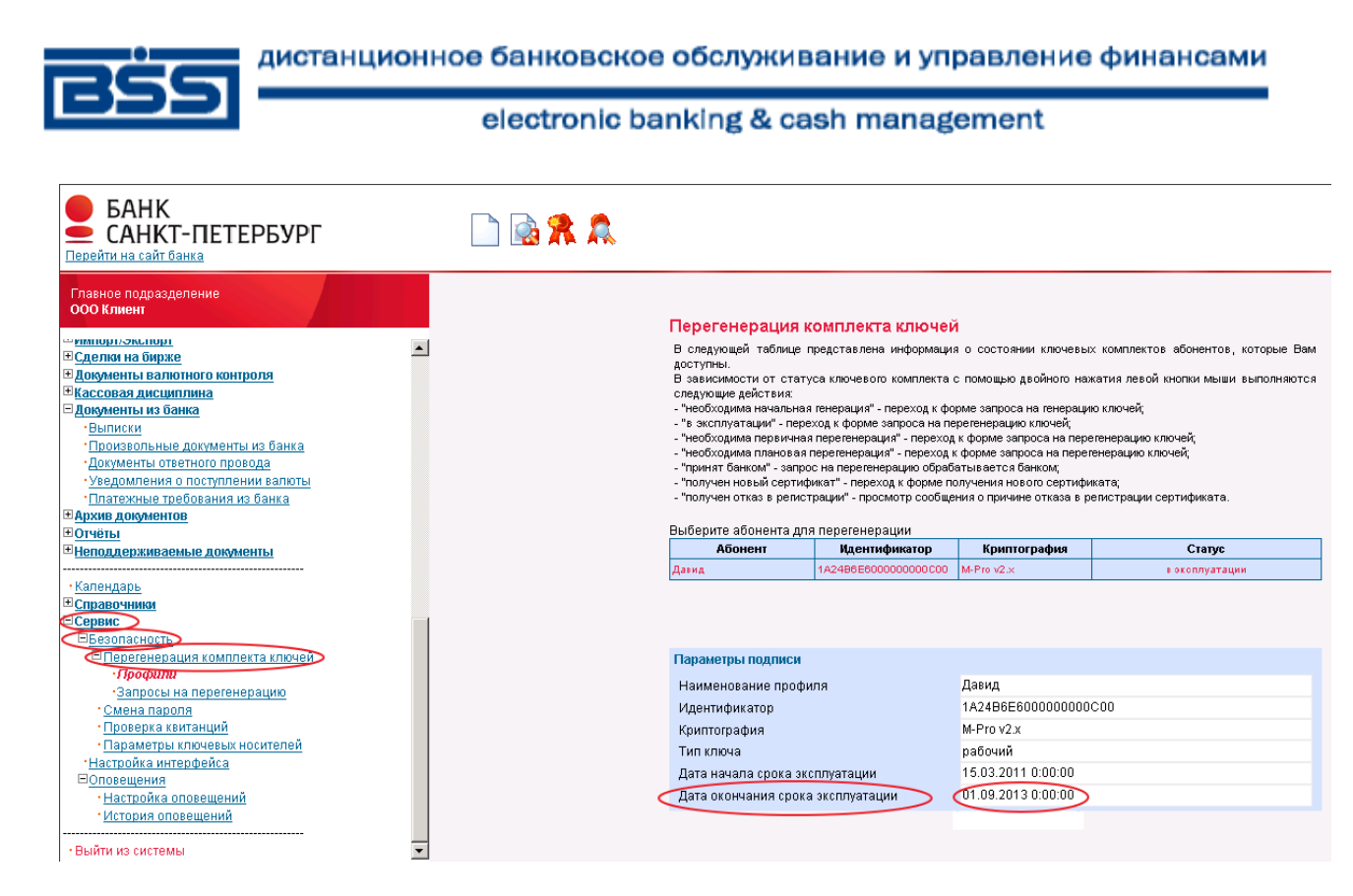

Рис. 1.2 Просмотр срока действия сертификата ключа.

# 2. Перегенерация ключей

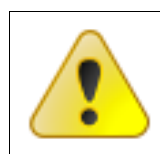

Внимание! После проведения перегенерации комплекта ключей электронная подпись (ЭП) перестанет действовать до момента предоставления сертификатов ключа в банк. Поэтому выбирайте время для проведения перегенерации, которое не повлияет на Вашу работу.

Для перегенерации ключей выполните следующие действия:

- 1. В левой части окна браузера в меню выберите пункт Сервис → Безопасность → Перегенерация комплекта ключей → Профили.
- 2. Откроется страница Перегенерация комплекта ключей.

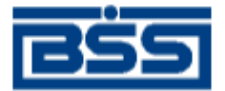

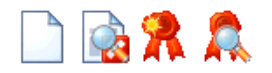

#### Перегенерация комплекта ключей В следующей таблице представлена информация о состоянии ключевых комплектов абонентов, которые Вам доступны. В зависимости от статуса ключевого комплекта с помощью двойного нажатия левой кнопки мыши выполняются следующие действия: - "необходима начальная генерация" - переход к форме запроса на генерацию ключей; - "в эксплуатации" - переход к форме запроса на перегенерацию ключей; - "необходима первичная перегенерация" - переход к форме запроса на перегенерацию ключей; - "необходима плановая перегенерация" - переход к форме запроса на перегенерацию ключей; - "принят банком" - запрос на перегенерацию обрабатывается банком; - "получен новый сертификат" - переход к форме получения нового сертификата; получен отказ в регистрации" - просмотр сообщения о причине отказа в регистрации сертификата. Выберите абонента для перегенерации Абонент Идентификатор Криптография Статус Прокофьев Михаил необходима первичная 2272384B000000002E4 M-Pro v2.x Иванович перегенерация Параметры подписи Наименование профиля Прокофьев Михаил Иванович 2272384B0000000002E4 Идентификатор Криптография M-Pro v2.x Тип ключа технологический 15.11.2013 0:00:00 Дата начала срока эксплуатации Дата окончания срока эксплуатации 15.11.2013 0:00:00

### Рис. 2.1 Страница Перегенерация комплекта ключей

- 3. Выделите абонента и нажмите кнопку на панели инструментов страницы.
- 4. Ознакомьтесь с появившимся на экране описанием процесса перегенерации комплекта ключей.

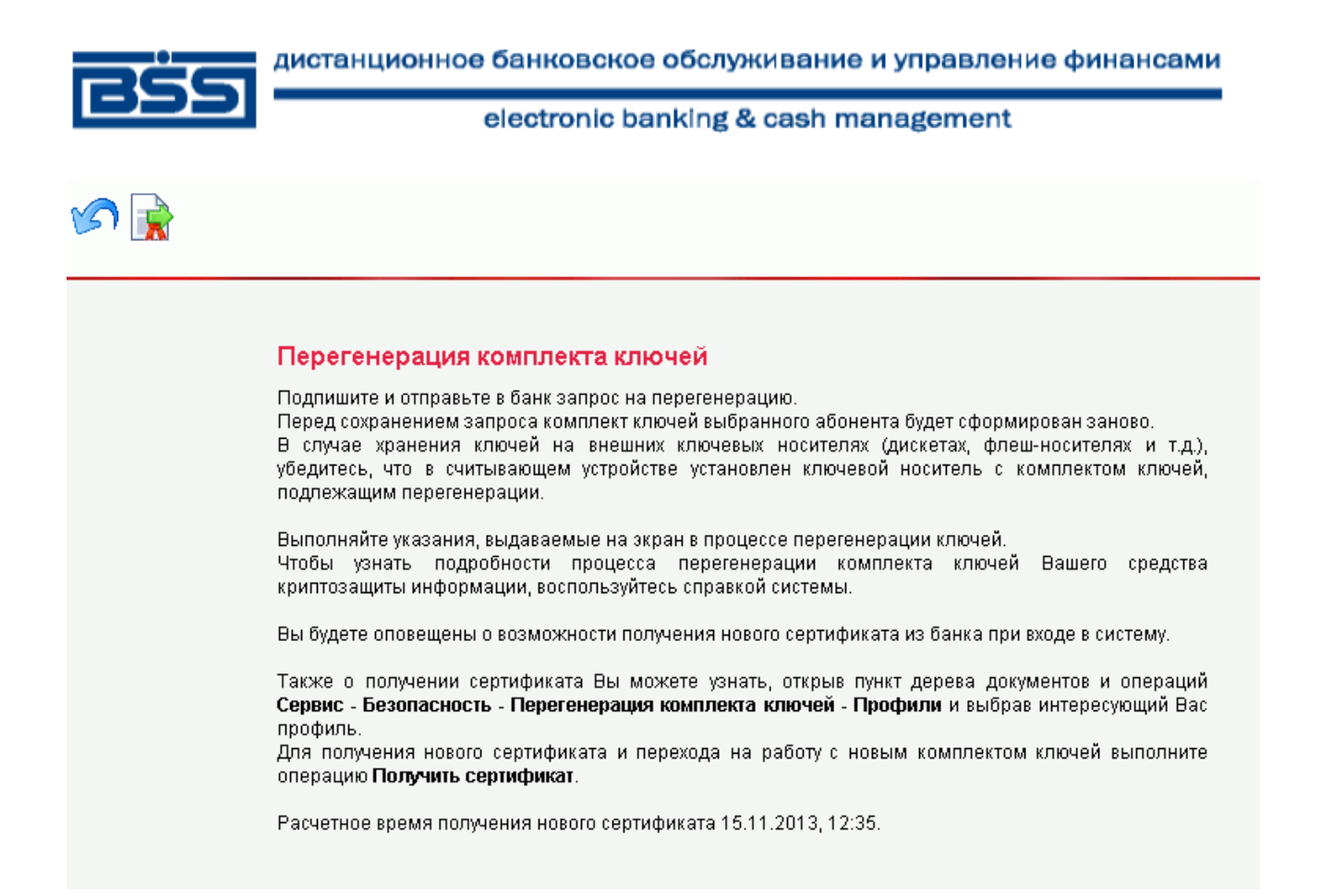

### Рис. 2.2 Описание процесса перегенерации комплекта ключей

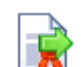

- 5. Нажмите кнопку 🗥 на панели инструментов страницы.
- 6. Откроется окно Подпись.

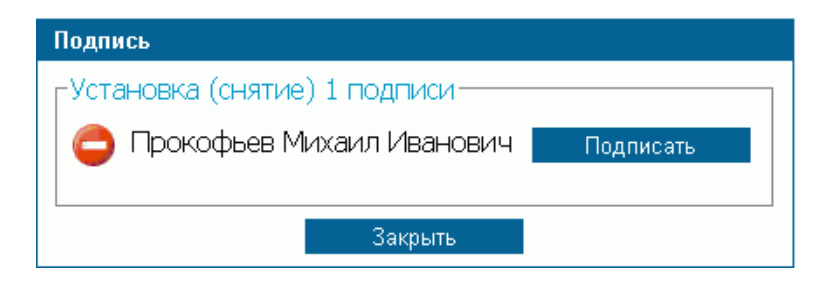

### Рис. 2.3 Окно Подпись

- 7. Нажмите кнопку Подписать для подписи документа.
- 8. Запрос на перегенерацию ключей будет отправлен в банк.

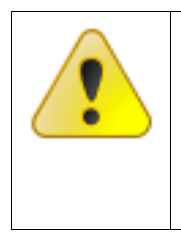

Внимание! <u>НЕ выходите из системы</u> сразу после отправки запроса на перегенерацию ключей и запроса на перерегистрацию сертификата. Вы должны дождаться ответа на запрос из банка. Перерегистрация сертификата занимает <u>от 2 до 15 минут</u>. В противном случае имеющиеся у Вас вновь созданные ключи заменятся на новые, и банк не сможет их распознать. В данном случае Вам необходимо обратиться в техническую поддержку подсистемы «Банк-Клиент» по телефону 329-59-39, по почте sbk@bspb.ru.

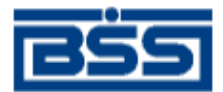

9. Необходимо дождаться перегенерации сертификата. Для того чтобы проверить получен новый сертификат или нет, выполните команды меню Сервис → Безопасность → Перегенерация комплекта ключей → Профили. После обработки в банке статус абонента должен измениться на «получен новый сертификат».

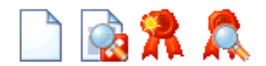

| Трокофьев Михаил                                                                                                    | 227228480000000254 | Maria        | 🔶 популен новый сертификат |  |  |  |  |
|----------------------------------------------------------------------------------------------------|--------------------|--------------|----------------------------|--|--|--|--|
| Абонент                                                                                                    | Идентификатор      | Криптография | Статус                     |  |  |  |  |
| продлить срок действия савето сертификата съвтиожете из интерфейса системы, открыв тункт дерева<br>документов и операций <b>Сервис - Безопасность - Перегенерация комплекта ключей - Профили</b> и выбрав<br>интересующий Вас профиль.<br>Инструкция по продлению срока действия сертификата размещена на сайте банка <u>www.bspb.ru</u><br>Вы можете перейти к инструкции по ссылке <u>http://www.bspb.ru/business/distant-services/docs/Instrukcija-po-<br/>prodleniju-sroka-dejstvija-sertifikata.pdf</u><br>Произведите перегенерацию ключа своевременно!<br>Если ключ ЭП не был своевременно перегенерирован, за изготовлением нового ключа ЭП необходимо<br>обратиться в обслуживающее Вас подразделение Банка к Координатору системы ДБО БСС. Изготовление<br>ключа ЭП специалистами Банка оплачивается согласно тарифам Банка.<br>Выбирайте время для проведения перегенерации, которое не повлияет на Вашу работу.<br>После проведения перегенерации ключа, ключ перестанет действовать до момента предоставления<br>сертификатов ключа в Банк, распечатанных в 2-х экземплярах с подписью руководителя и печатью<br>организации. |                    |              |                            |  |  |  |  |

#### Рис. 2.4 Абонент в статусе «получен новый сертификат»

- Примечание: Статус абонента обновляется только при обновлении страницы, поэтому, если статус остался прежний «принят банком», то периодически выполняйте команды меню Сервис → Безопасность → Перегенерация комплекта ключей → Профили до тех пор, пока статус не изменится на «получен новый сертификат».
- 10. Выделите абонента в статусе «получен новый сертификат» и нажмите кнопку *м* на панели инструментов страницы.
- 11. Появится окно:

| Message from webpage |                                                                           |  |  |  |  |
|----------------------|---------------------------------------------------------------------------|--|--|--|--|
| ⚠                    | Установите рабочий ключевой носитель абонента "Прокофьев Михаил Иванович" |  |  |  |  |
|                      | (OK]                                                                      |  |  |  |  |

- 12. Нажмите кнопку ОК.
- 13. Появится следующее описание процесса перегенерации ключа электронной подписи.

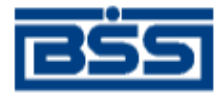

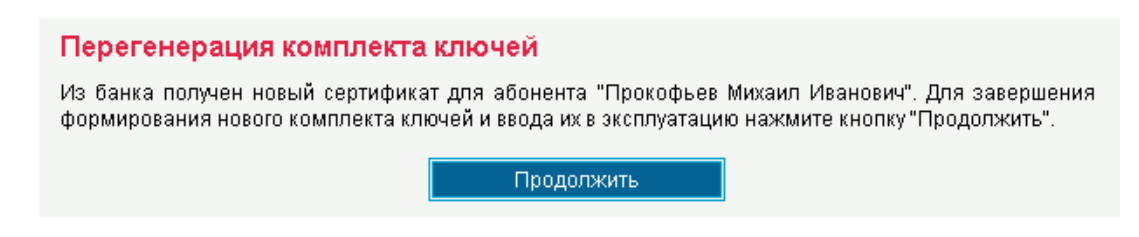

### Рис. 2.5 Описание процесса перегенерации комплекта ключей (2)

- 14. Нажмите кнопку Продолжить.
- 15. Система обработает запрос и выдаст сообщение о завершении процедуры перегенерации ключа электронной подписи и переводе на новый комплект ключей.

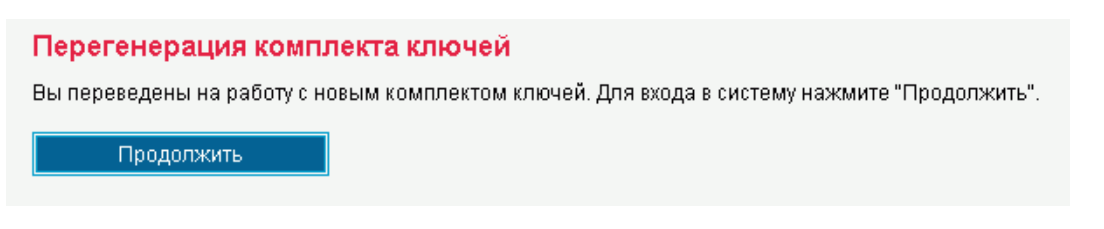

### Рис. 2.6 Завершение процесса перегенерации комплекта ключей

- 16. Нажмите кнопку Продолжить.
- 17. Откроется главная страница системы.
- 18. Распечатать сертификат можно после того, как статус абонента станет «в эксплуатации». Для проверки статуса абонента выполните команды меню Сервис → Безопасность → Перегенерация комплекта ключей → Профили.

| **                                                                                                    |                                                                                                    |                                                                                                    |                                                                                                    |  |
|----------------------------------------------------------------------------------------------------|----------------------------------------------------------------------------------------------------|----------------------------------------------------------------------------------------------------|----------------------------------------------------------------------------------------------------|--|
| Перегенерация и<br>В следующей таблице пр<br>доступны.<br>В зависимости от ста<br>выполняются следующи<br>- "необходима начальная<br>- "в эксплуатации" - пере<br>- "необходима первичная<br>- "необходима плановая<br>- "принят банком" - запро<br>- "получен новый сертиф<br>- "получен отказ в регист<br>Выберите абонента для | СОМПЛЕКТА КЛЮЧЕ<br>редставлена информация<br>атуса ключевого компл<br>е действия:<br>а генерация" - переход к ф<br>еход к форме запроса на г<br>а перегенерация" - переход<br>рос на перегенерацию обра<br>рикат" - переход к форме н<br>грации" - просмотр сообш<br>я перегенерации | Н<br>а о состоянии ключевы:<br>екта с помощью дво<br>рорме запроса на генера<br>терегенерацию ключей;<br>од к форме запроса на п<br>к форме запроса на п<br>к форме запроса на п<br>батывается банком;<br>получения нового серти<br>цения о причине отказа | х комплектов абонентов, которые Вам<br>ийного нажатия левой кнопки мыши<br>ацию ключей;<br>регенерацию ключей;<br>ификата;<br>в регистрации сертификата. |  |
| Абонент                                                                                                    | Идентификатор                                                                                                    | Криптография                                                                                                    | Статус                                                                                                    |  |
| Прокофьев Михаил<br>Иванович                                                                                                    | 612A7A340000000002E6                                                                                                    | M-Pro v2.x                                                                                                    | в экоплуатации                                                                                                    |  |

#### Рис. 2.7 Абонент в статусе «в эксплуатации»

19. Статус «в эксплуатации» означает, что новый сертификат зарегистрирован банком.

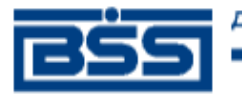

- 20. Для того чтобы распечатать сертификат, выделите абонента и нажмите кнопку 🎮 на панели инструментов страницы.
- 21. Откроется страница, содержащая данные сертификата ключа проверки электронной подписи.

| Печать<br>СЕРТИФИКАТ КЛЮЧА ПРОВЕРКИ ЭЛЕКТРОННОЙ ПОДПИСИ<br>для обмена электронными документами в корпоративной<br>информационной системе ОАО «Банк «Санкт-Петербург»                                                                                                    |                                                                                                    |  |  |  |  |  |  |  |  |
|----------------------------------------------------------------------------------------------------|----------------------------------------------------------------------------------------------------|--|--|--|--|--|--|--|--|
| Зладелец сертификата ключа проверки электронной подписи (полное наименование юридического лица/ФИО физического лица): Тестовая организация<br>ИН: 878778787878<br>КПП: 656565656<br>Рег.№ АБС владельца сертификата ключа проверки электронной подписи: 123<br>ФИО представителя юридического лица-владельца сертификата ключа проверки электронной подписи: Прокофьев Михаил Иванович   |                                                                                                    |  |  |  |  |  |  |  |  |
| Серийный номер ключа проверки электронной подписи: 612А7А34000000002E6<br>Наименование средства электронной подписи: Message-PRO<br>Наименование удостоверяющего центра: ОАО "Банк "Санкт-Петербург", Место н<br>64, ЛИТ. А<br>Область применения сертификата ключа проверки электронной подписи: электр-<br>усповиями оказания услуг с использованием системы дистанционного банковског | ахождения удостоверяющего центра: 195112, Санкт-Петербург, Малоохтинский пр.<br>онное взаимодействие с ОАО "Банк "Санкт-Петербург" в соответствии с<br>го обслуживания "Банк-Клиент" в ОАО "Банк "Санкт-Петербург" |  |  |  |  |  |  |  |  |
| Стандарты, требованням которых соответствуют ключ электронной подписи и<br>ключ проверки электронной подписи: ГОСТ Р 34.11/34.10-2001<br>Ключ проверки электронной подписи:                                                                                                    | Сроки действия сертификата ключа проверки электронной подписи:<br>начало срока действия: 15.11.2013<br>окончание срока действия: 15.11.2018                                                                        |  |  |  |  |  |  |  |  |
| Public Key:<br>pub:<br>2f:74:b4:78:5a:99:47:6f:08:4c:97:f2:d9:f8:c3:<br>9f:af:45:40:09:f3:97:bd:ld:af:dl:07:1f:6d:72:<br>d4:00:93:9c:0e:93:a7:3e:a7:cb:le:9a:3d:9f:21:<br>e4:87:9e:e3:b5:27:36:b8:75:6d:42:30:6a:79:58:<br>86:82:7b:68<br>Parameters OID: 1.2.643.2.2.36.1                                                                                                    |                                                                                                    |  |  |  |  |  |  |  |  |
| ОАО "Банк "Санкт-Петербург"                                                                                                    | Тестовая организация<br>Руководитель                                                                                                    |  |  |  |  |  |  |  |  |
| "20г<br>М.П.                                                                                                    | г<br>                                                                                                    |  |  |  |  |  |  |  |  |

#### Рис. 2.8 Страница, содержащая данные сертификата ключа подписи абонента

- 22. Нажмите кнопку **Печать**. Распечатайте сертификат в двух экземплярах. Подпишите у руководителя оба экземпляра, поставьте печать организации и предоставьте оба экземпляра в банк. Это необходимое условие для перевода системы в рабочий режим.
- 23. Ключ данного абонента будет повторно активирован после заверки сертификата в банке.

При возникновении вопросов, связанных с продлением срока действия сертификата, обращайтесь в техническую поддержку банка по телефону 329-59-39, по почте <u>sbk@bspb.ru</u>.